## Procedura per una richiesta di rimborso web

1. Entra nella *tua Area riservata* e inserisci le credenziali di accesso

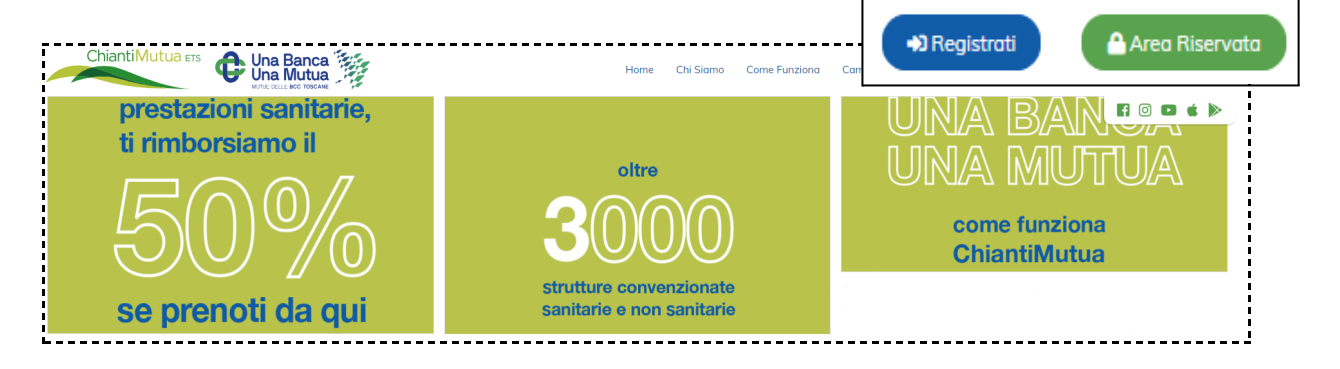

2. Nella schermata Desktop, clicca "Richiedi un rimborso"

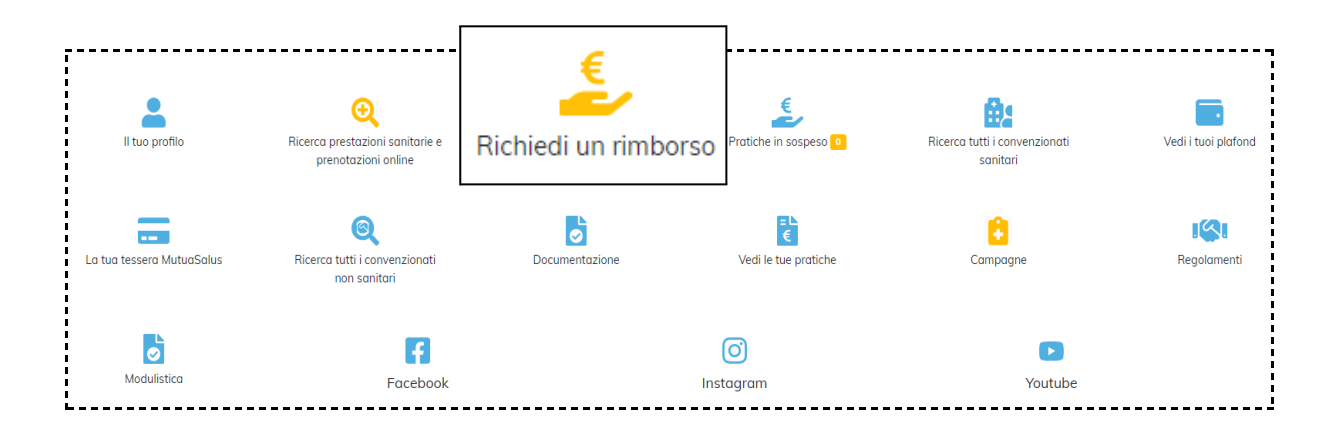

3. Selezionare il tipo di rimborso da inserire:

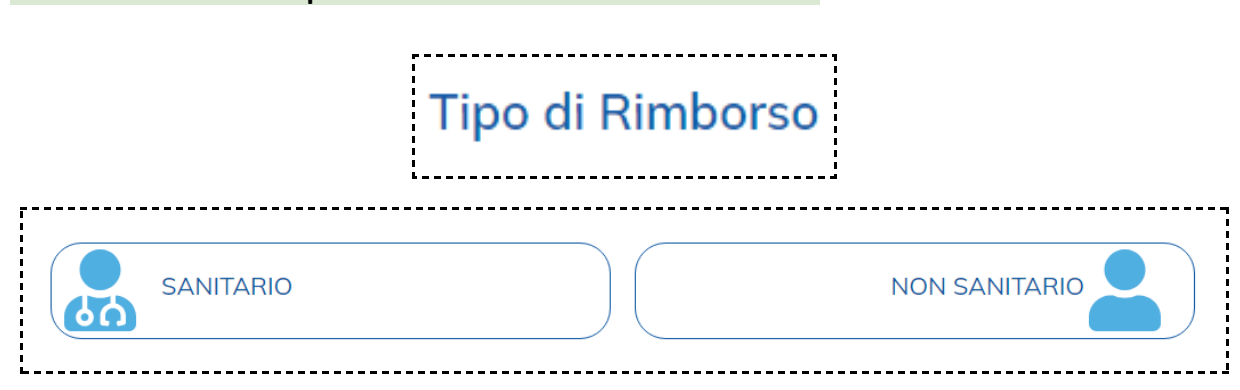

€ 800 265657 info@chiantimutua.it 4. Compila i campi richiesti (i campi obbligatori sono contrassegnati dall'asterisco)

| Inserire la data                                                                                                    |  |
|----------------------------------------------------------------------------------------------------|--|
| pologia *                                                                                                    |  |
|                                                                                                    |  |
| po di struttura: * Convenzionata Non Convenzionata                                                                                                    |  |
| iruttura convenzionata *                                                                                                    |  |
| Cerca                                                                                                    |  |
| e prestazioni sanitarie dipendono da: * Malattia Infortunio Altro                                                                                                    |  |
| Importo                                                                                                    |  |
| er la prestazione in inserimento dichiaro di: *<br>Di non avere percepito rimborso (totale o parziale) da terze parti<br>Di <b>avere percepito</b> rimborso da terze parti per l'importo di: |  |

 In questa sezione dovrai allegare i documenti richiesti.
Attenzione: i dati della struttura, i dati del richiedente e l'importo devono essere ben visibili

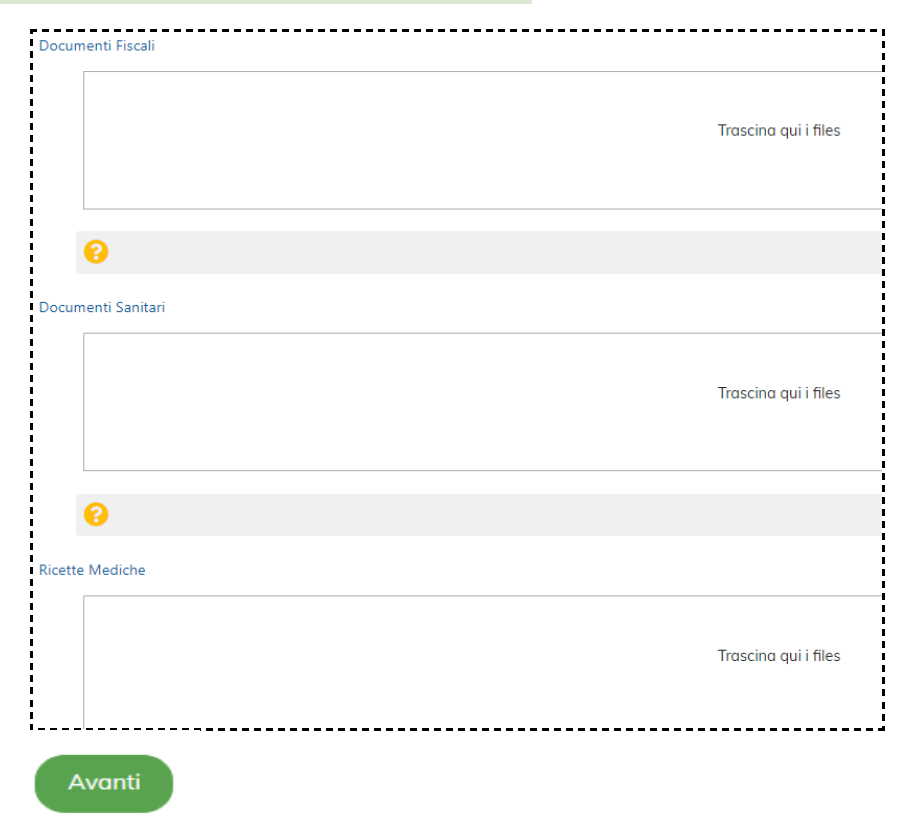

€ 800 265657 ≤info@chiantimutua.it 6. Prima di inviare la pratica ricontrolla i dati inseriti. Adesso clicca su "Trasmetti"

|                         | Tipo di Rimborso: Sanitario             |  |
|-------------------------|-----------------------------------------|--|
| Data della prestazione: | 02/07/2024                              |  |
| Tipo di prestazione:    | Esami ed accertamenti c/o convenzionati |  |
| Struttura:              |                                         |  |
| Importo richiesto:      | € 60,00                                 |  |
| Documentazione:         | Allegata                                |  |

## N.B.

Qualora la richiesta non fosse andata a buon fine, troverai un numero accanto a "**Pratiche in sospeso**". Cliccando su quest'ultima, comparirà una nuova sezione con la pratica inserita ma non completata.

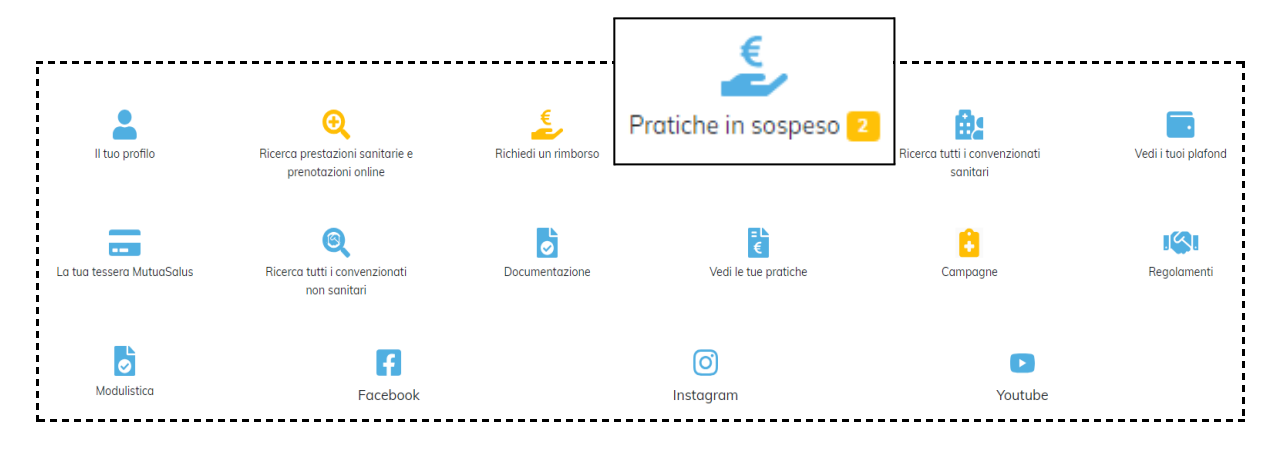

Cliccando su "**Documenti**" verrai indirizzato alla pagina dove potrai concludere l'operazione. In alternativa, cliccando su "**Stato**" potrai cancellare la richiesta e crearne una nuova.

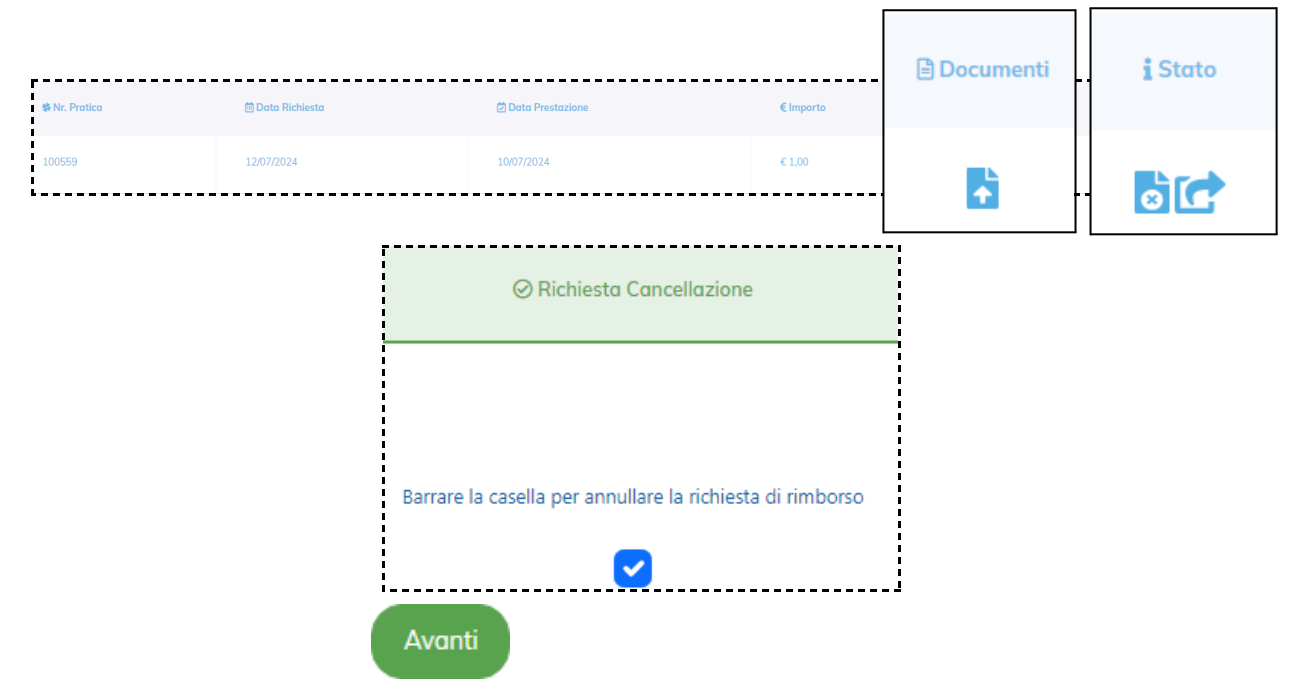

Il Team di ChiantiMutua ETS!